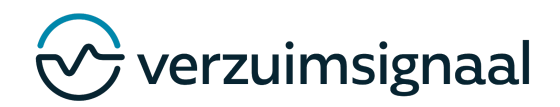

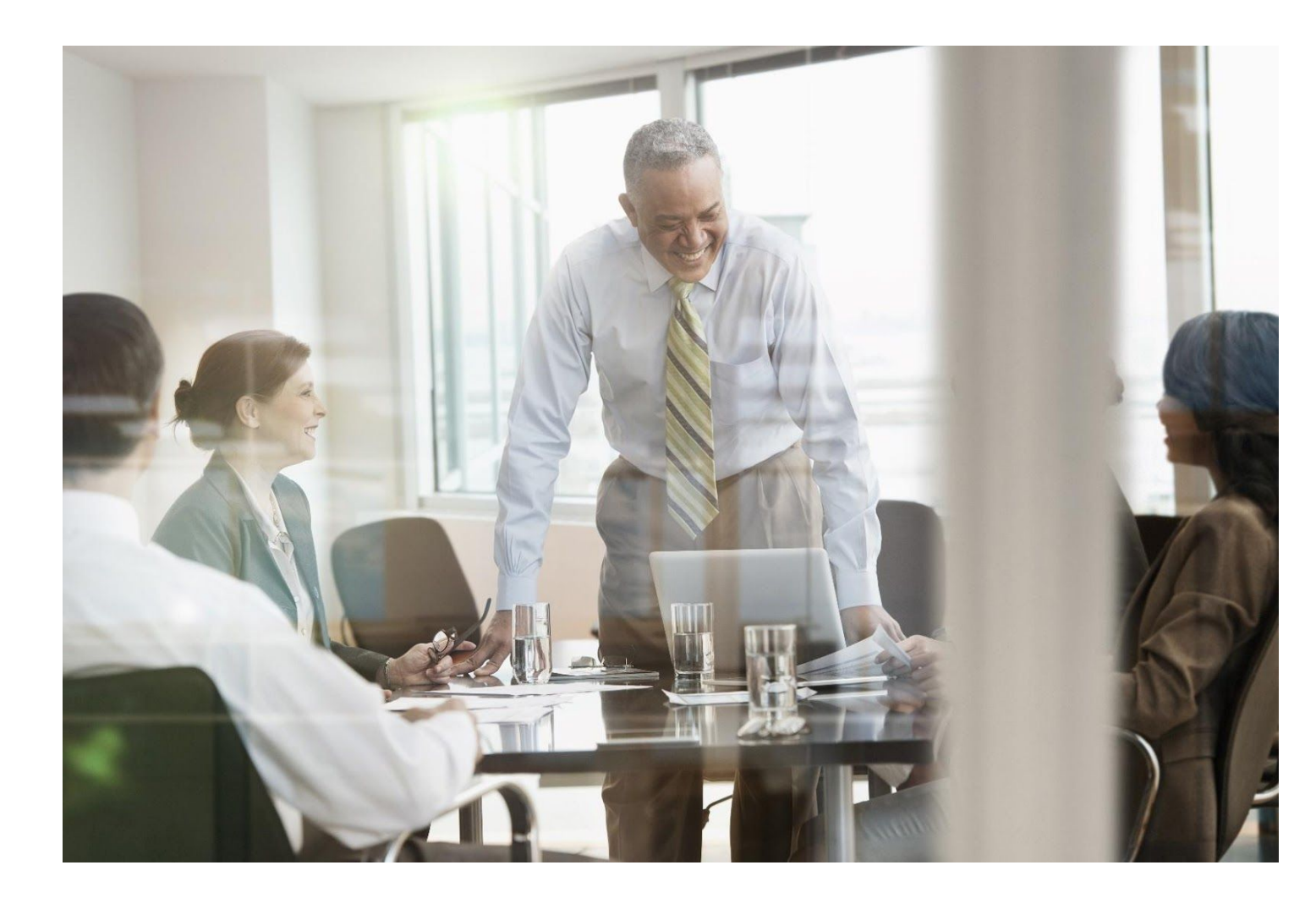

# Gebruikershandleiding Bedrijfsarts

Versie: Januari 2017

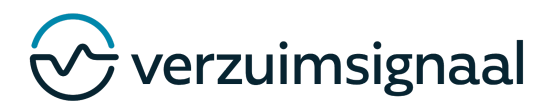

VerzuimSignaalTelefoon0548 - 801 999Postbus 3137550 AH HengeloInternethttp://www.verzuimsignaal.com

© Copyright 2017 VerzuimSignaal B.V., Hengelo, The Netherlands.

Alle rechten voorbehouden. De informatie in dit document kan zonder enige waarschuwing vooraf worden gewijzigd en houdt geen enkele verplichting in voor VerzuimSignaal B.V.. Niets uit deze uitgave mag verveelvoudigd worden, in een geautomatiseerd gegevensbestand opgeslagen worden, of openbaar gemaakt worden door middel van druk, fotokopie, microfilm of op welke wijze dan ook, hetzij elektronisch, hetzij mechanisch, zonder voorafgaande schriftelijke toestemming van de uitgever.

Alle wijzigingen voorbehouden.

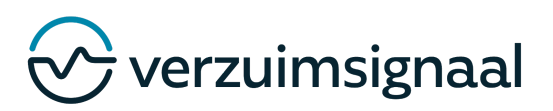

2

### Inhoudsopgave

| 1.  | Algeme  | een                                                  | 3  |
|-----|---------|------------------------------------------------------|----|
|     | 1.1.    | In- en uitloggen                                     | 3  |
|     | 1.2.    | Openingsscherm                                       | 3  |
| 2.  | Een we  | erknemersdossier zoeken                              | 4  |
|     | 2.1.    | Vanuit de Planningsagenda                            | 4  |
|     | 2.2.    | Met Snelzoeken                                       | 5  |
| 3.  | Verzuir | mverloop en dossierinhoud van een werknemer bekijken | 7  |
| 4.  | Opens   | taande taken uitvoeren                               | 9  |
| 5.  | Medisc  | ch document toevoegen                                | 10 |
| 6.  | Medisc  | che notitie en terugkoppeling toevoegen              | 11 |
| 7.  | UWV-c   | locument toevoegen aan medisch dossier               | 12 |
| 8.  | Een dia | agnose voor een werknemer vastleggen                 | 13 |
| 9.  | Beschi  | kbaarheid in de planningsagenda opgeven              | 14 |
| 10. | Veelge  | estelde vragen                                       | 16 |
|     |         |                                                      |    |

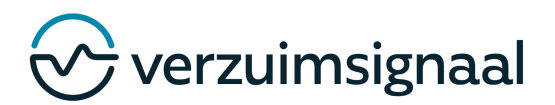

# 1. ALGEMEEN

In deze handleiding worden de belangrijkste functionaliteiten voor de bedrijfsarts in VerzuimSignaal toegelicht. VerzuimSignaal is te gebruiken met alle browsers met W3C-ondersteuning zoals Internet Explorer 7 of hoger, Safari, Mozilla Firefox en Google Chrome.

### 1.1. IN- EN UITLOGGEN

### Inloggen

Ga naar https://medisch.VerzuimSignaal2.nl en vul uw gebruikersnaam en wachtwoord in.

### Uitloggen

In

Ga rechtsboven in het scherm op uw naam staan en klik op **Uitloggen**.

### 1.2. Openingsscherm

Als u ingelogd bent, ziet u het openingsscherm van VerzuimSignaal.

| Nieuwe notitie - Heinsius, AK (07-07                                                              | -2014 om 15:34) × C                                                                                                    |                                                                        |
|---------------------------------------------------------------------------------------------------|----------------------------------------------------------------------------------------------------|------------------------------------------------------------------------|
| <table-of-contents> VerzuimSignaal</table-of-contents>                                            | 2<br>Vandaag Werknemers Dossiers Taken Rapportage                                                                                                    | dit openingsscherm<br>treft u een aantal<br>zaken:                     |
| 📸 Werknemer zoeken 🥝 Werk                                                                         | nemers uit dienst                                                                                                    | <ul> <li>Portaal (A)</li> </ul>                                        |
| 🥏 Ziek melden 📀 Hersteld mel                                                                      | den 🍪 Zwanger melden 💥 Overige protocollen                                                                                                    | Om                                                                     |
| Snelzoeken Verkoevers                                                                             | Welkom bij VerzuimSignaal 🗉 🔒                                                                                                    | gemakkelijk door te                                                    |
| Werknemers     Openstaande dossiers                                                               | Sociedemorgen, H. Leiding       Interventie aanwagen voor uw organisatie         Uw laatste bezoek was op 29-10-2013 om 10:17       Interventie aanwagen voor uw verknemer | klikken naar<br>openstaande taken-                                     |
|                                                                                                   | Taken te laat Taken nu uitvoeren Openstaande dossiers Ongelezen notities                                                                                                   | of dossiers.                                                           |
| Recent bekeken     Vector     M. Souisa     di 10:54     O                                        | Werknemer         Datum         Duur         Percentage           ** van Alofs, J.T         31-12-2013         0 dagen         0.00 %                                      | • Werkbalk (B)                                                         |
| M.G. Busschers ma 13:23     J.T.M. van Alo ma 13:23     S. Abma ma 13:23     M.Dominguez ma 13:19 | Dominguez, M         03-10-2013         26 dagen         0.00 %           Est, T.         03-10-2013         26 dagen         0.00 %                                       | tabbladen om door                                                      |
| Toon alle                                                                                         | Busschers, M.G.         02-10-2013         27 dagen         0.00 %           Soulsa, M.         17-09-2013         42 dagen         40.00 %                                | VerzuimSignaal te                                                      |
| <ul> <li>Organisatie</li> <li>Oemobedrijf Timmerwerk</li> <li>Werkgever toevoegen</li> </ul>      |                                                                                                    | navigeren.<br>• Klembord (C)<br>Tijdelijk een                          |
| a 🖉 : 🖌 🗐 📰 🔳                                                                                     | 28-02-2013 I-Signaal vervelkomt nieuwe co      28-02-2013 I-Signaal vervelkomt nieuwe co      07-06-2012 Verzuimbarometer pelt de Ora      11.8 °C                         | notitie of document op<br>het klembord plaatsen<br>om verder te kunnen |

in VerzuimSignaal.

### werken

- Snelzoeken (D)
- Recent bekeken (E)

Mijn account (G)

- Organisatie (F)
- Snel zoeken naar een werkgever, werknemer of dossier. Direct naar één van de vijf meest recent bekeken werknemers doorklikken. Hier worden organisatieonderdelen getoond waarvoor u geautoriseerd bent. Hier kunt u uw persoonlijke gegevens raadplegen en wijzigen.

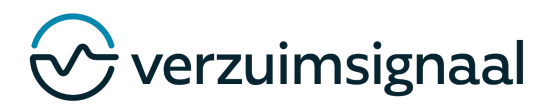

### 2. EEN WERKNEMERSDOSSIER ZOEKEN

Afhankelijk van uw werkwijze kunt u een werknemersdossier op twee manieren zoeken en benaderen: Via de Planningsagenda en via Snelzoeken.

### 2.1. VANUIT DE PLANNINGSAGENDA

- 1. Ga naar het tabblad Vandaag en klik vervolgens op Planningsagenda, de planningsagenda wordt geopend.
- 2. Zoek de afspraak met de werknemer waarvan u naar het werknemersdossier wilt.
- 3. Klik op de afspraak met deze werknemer.

|                                                      | <u>di 22/04</u> | wo 23/04           | <u>do 24/04</u>        | <u>vr 25/04</u> | za 26/04 | <u>zo 27/04</u> | 4. Klikop ( |
|------------------------------------------------------|-----------------|--------------------|------------------------|-----------------|----------|-----------------|-------------|
| 05                                                   |                 |                    | 1 Locatie gepland      |                 |          |                 | naam van de |
| 05                                                   |                 |                    |                        |                 |          | ^               |             |
| 03                                                   |                 |                    |                        |                 |          |                 | werknemer   |
| 07                                                   |                 |                    |                        |                 |          |                 | naar het    |
| 00                                                   |                 |                    | 8:30 - 09:30<br>ijssen | $\geq$          |          |                 |             |
| 10                                                   |                 |                    |                        |                 |          |                 |             |
| 11                                                   |                 |                    |                        |                 |          |                 |             |
| **                                                   |                 |                    |                        |                 |          |                 |             |
| 08 🗸 30 🗸 tot                                        | en met 09 🗸 🔅   | solvi              | igboek                 |                 |          |                 |             |
| Betreffende werkn                                    |                 |                    |                        |                 |          |                 |             |
| Betreffende werkn<br>086490315                       |                 |                    |                        |                 |          |                 |             |
| Betreffende werkn<br>086490315<br>Heinsius, AK (bsn: | 086490315, Demo | bedrijf Timmerwerk | )                      |                 |          |                 |             |

Geboortedatum:

17-10-1970

Pers. nummer:

146

E-mail adres:

werknemer@demo.nl

4

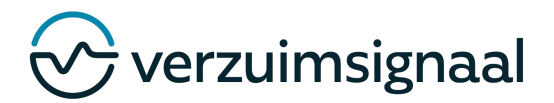

5. Klik op de dossierbalk om het juiste dossier te selecteren (standaard wordt het meest actuele openstaande dossier getoond).

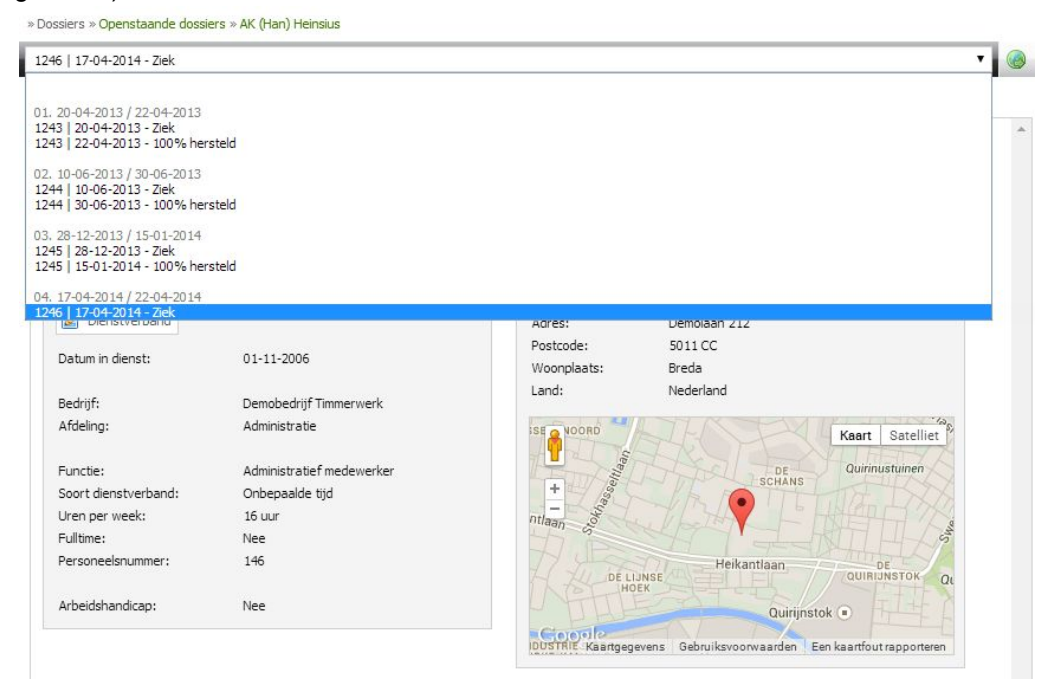

6. U bevindt zich nu in het juiste werknemersdossier.

**TIP:** Bekijk goed in welk dossier u werkzaam bent, zodat u de werkzaamheden in het juiste dossier uitvoert en opslaat. Is de werknemer opnieuw ziekgemeld? Dan start de dossieropbouw opnieuw. Door een (oudere) verzuimmelding te selecteren kunt u de dossierinhoud van die verzuimmelding bekijken.

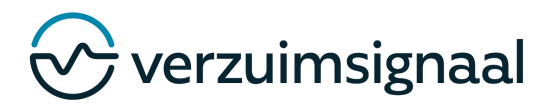

### 2.2. MET SNELZOEKEN

Voer een zoekterm in via het 📸 Snelzoeken, u kunt zoeken op (achternaam, BSN-nummer, adres, woonplaats, etc.).

| 🛗 Sne    | elzoeken 👻                                                            | 1.          | Druk o   | p Enter of I  | klik op het v | /ergrootglas ( <    | ) om de zo   | ekopdracht | uit te |
|----------|-----------------------------------------------------------------------|-------------|----------|---------------|---------------|---------------------|--------------|------------|--------|
| ⊖ Wer    | rkgevers                                                              | voeren      | , de zoe | kresultaten   | worden ge     | toond.              |              | ·          |        |
| We  Ope  | » Werknemers » Werknemer zoeken<br>heinsius                           |             |          |               |               |                     |              |            |        |
| Veer bie | Achternaam 🔺                                                          | Voorletters | Geslacht | Geboortedatum | Woonplaats    | Burgerservicenummer | Uniform loon |            | IZEL.  |
| heinsiu: | Beinsius, AK           Demobedrijf Timmerwe - Administra - Administra | AK          | v        | 17-10-1970    | Breda         | 066490315           | 0.00         | op de      | KIIK   |

werknemersnaam om de algemene informatie van de werknemer te bekijken.

| » Dossiers » Ope                                                                                                    | enstaande dossie<br>1014 - Ziek                                                                                                    | ers » AK (Han) He | insius                       |                   |                                          |                                     |                                 | • @ | 3. Klik op de dossierbalk                                                                                                    |
|----------------------------------------------------------------------------------------------------|----------------------------------------------------------------------------------------------------|-------------------|------------------------------|-------------------|------------------------------------------|-------------------------------------|---------------------------------|-----|----------------------------------------------------------------------------------------------------|
| Werknemer                                                                                                    | Protocollen<br>nemer<br>Naam:                                                                                                    | Taken Dossi<br>Ak | er Medisch<br>(Han) Heinsius | Medische historie | Beschikking Communicatie Telefoonnummer: | 020 - 00 00 000                     |                                 | *   | om het juiste dossier te<br>selecteren, standaard wordt<br>het meest actuele<br>openstaande dossier getoond.                             |
| » Dossiers » Ope                                                                                                    | enstaande dossier<br>014 - Ziek                                                                                                    | rs » AK (Han) He  | insius                       |                   |                                          |                                     |                                 | •   | 4. U bevindt zich nu in het juiste werknemersdossier.                                                                                    |
| 1243 20-04-20<br>1243 22-04-20<br>02, 10-06-2013<br>1244 10-06-20<br>1244 30-06-20<br>03, 28-12-2013<br>1245 28-12-20<br>1245 15-01-20<br>04, 17-04-2014 | 013 - Ziek<br>013 - 100% hers<br>3 / 30-06-2013<br>013 - Ziek<br>013 - Ziek<br>013 - 100% hers<br>3 / 15-01-2014<br>013 - Ziek<br>014 - 100% hers<br>4 / 22-04-2014 | teld<br>teld      |                              |                   |                                          |                                     |                                 | *   | <b>TIP:</b> Bekijk goed in welk<br>dossier u werkzaam bent,<br>zodat u de werkzaamheden in<br>het juiste dossier uitvoert en<br>opslaat. |
| 1246 17-04-20                                                                                                    | 014 - Ziek                                                                                                    |                   |                              |                   | Adres:                                   | Demolaan 212                        |                                 |     |                                                                                                    |
| Datum in di                                                                                                    | ienst:                                                                                                    | 01-11-2006        |                              |                   | Postcode:<br>Woonplaats:                 | 5011 CC<br>Breda                    |                                 |     |                                                                                                    |
| Bedrijf:                                                                                                    |                                                                                                    | Demobedrijf       | Timmerwerk                   |                   | Land:                                    | Nederland                           |                                 |     |                                                                                                    |
| Afdeling:                                                                                                    |                                                                                                    | Administrati      | e                            |                   | SENOORD                                  | HOP                                 | Kaart Satelliet                 | 0   |                                                                                                    |
| Functie:                                                                                                    |                                                                                                    | Administrati      | ef medewerker                |                   | Ittaan                                   | DE LOCULAR                          | Quirinustuinen                  |     |                                                                                                    |
| Soort diens                                                                                                    | stverband:                                                                                                    | Onbepaalde        | tijd                         |                   | +                                        | SCHANS                              |                                 |     |                                                                                                    |
| Uren per w                                                                                                    | eek:                                                                                                    | 16 uur            |                              |                   | ntlaan o                                 | TLYAN F                             |                                 | 9   |                                                                                                    |
| Fulltime:                                                                                                    |                                                                                                    | Nee               |                              |                   | 17                                       | Staller                             | 1114/19                         | Ĩ   |                                                                                                    |
| Personeels                                                                                                    | nummer:                                                                                                    | 146               |                              |                   | DE LIJ                                   | Heikantlaan<br>K                    | QUIRIJNSTOK                     | u   |                                                                                                    |
| Arbeidshan                                                                                                    | naicap:                                                                                                    | Nee               |                              |                   |                                          | Quirijn<br>vens Gebruiksvoorwaarden | Stok  Een kaartfout rapporteren |     |                                                                                                    |

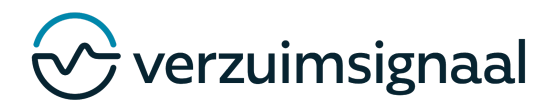

# 3. VERZUIMVERLOOP EN DOSSIERINHOUD VAN EEN WERKNEMER BEKIJKEN

In het werknemersdossier kunt u op drie plaatsen informatie vinden met betrekking tot het verzuimverloop en de dossierinhoud van de betreffende werknemer:

1. Tabblad *Protocollen* voor het verzuimverloop.

| 46   17 | 7-04-2     | 2014 - Ziek    |              |         |          |                   |             |            |            |          | • |
|---------|------------|----------------|--------------|---------|----------|-------------------|-------------|------------|------------|----------|---|
| /erkne  | mer        | Protocollen    | Taken        | Dossier | Medisch  | Medische historie | Beschikking |            |            |          |   |
|         | Proto      | collen 🔍       |              |         |          |                   |             |            |            |          |   |
|         |            |                |              |         |          |                   |             |            |            |          |   |
| Ξ       | Om         | schrijving     |              |         | Oorzaa   | ak / reden        |             | Startdatum | Einddatum  | Duur     | _ |
| 4       | 0          | Ziek           |              |         | Verkou   | dheid / griep     |             | 17-04-2014 |            | 5 dagen  |   |
| 3       | 0          | Ziek (Afgerond | i)           |         | Verkou   | dheid / griep     |             | 28-12-2013 | 15-01-2014 | 18 dagen |   |
|         | $\bigcirc$ | 50.00% Hers    | teld (8 uur) | )       | Gedee    | telijk hersteld   |             | 11-01-2014 |            |          |   |
|         | $\bigcirc$ | 100.00% Her    | steld        |         | Volledi  | g hersteld        |             | 15-01-2014 |            |          |   |
| 2       | 0          | Ziek (Afgerond | d)           |         | Verkou   | dheid / griep     |             | 10-06-2013 | 30-06-2013 | 20 dagen |   |
|         | $\bigcirc$ | 25.00% Hers    | teld (4 uur) | )       | Gedee    | telijk hersteld   |             | 26-06-2013 |            |          |   |
|         | $\bigcirc$ | 100.00% Her    | steld        |         | Volledig | g hersteld        |             | 30-06-2013 |            |          |   |
| 1       | 0          | Ziek (Afgerond | d)           |         | Verkou   | dheid / griep     |             | 20-04-2013 | 22-04-2013 | 2 dagen  |   |
|         | 0          | 100 00% Her    | steld        |         | Volledi  | a hersteld        |             | 22-04-2013 |            |          |   |

2. Tabblad **Dossier** voor notities, documenten en agenda-afspraken van bijvoorbeeld de werkgever, casemanager en verzuimcoach.

| erknemer Protocollen      | Taken Dossier                         | Medisch | Medische historie | Beschikking |                |            |                            |                 |                               |    |
|---------------------------|---------------------------------------|---------|-------------------|-------------|----------------|------------|----------------------------|-----------------|-------------------------------|----|
| Notities                  |                                       |         |                   |             |                |            |                            |                 |                               |    |
| = 🙈 Notitie               |                                       |         |                   |             | Type           | Datum      | Gebruiker                  |                 |                               |    |
| 1 🗸 Vraag n.a.v. cor      | isult                                 |         |                   |             | Terugkoppeling | 24-04-2014 | partnergebruiker_Bedrijfsa | rts             |                               | _^ |
|                           |                                       |         |                   |             |                |            |                            |                 |                               | ~  |
| Documenten - systeen      |                                       |         |                   |             |                |            |                            |                 |                               |    |
| Bocument 3 Actuel oordeel | bii de probleemanalv                  | se WIA. |                   |             |                |            | 24-04-2014                 | 24-04-2014      | partnergebruiker Bedriifsarts | -^ |
| 2 🤌 Probleemanalyse       | · · · · · · · · · · · · · · · · · · · |         |                   |             |                |            | 22-04-2014                 | 22-04-2014      | partnergebruiker_Bedrijfsarts |    |
| 1 🧾 Gegevens Ziekn        | elding                                |         |                   |             |                |            | 22-04-2014                 | 22-04-2014      | hoofdgebruiker_Bedrijfsarts   |    |
|                           |                                       |         |                   |             |                |            |                            |                 |                               | ~  |
| Documenten - gebruik      | 2r                                    |         |                   |             |                |            |                            |                 |                               |    |
| 🗏 🚨 Document              |                                       | Bestan  | d                 |             |                |            | Datum b                    | oegevoegd Datum | n gewijzigd Gebruiker         | ~  |
|                           |                                       |         |                   |             |                |            |                            |                 |                               |    |
|                           |                                       |         |                   |             |                |            |                            |                 |                               | ~  |
| _                         |                                       |         |                   |             |                |            |                            |                 |                               |    |
| 🐉 Agenda afspraken        |                                       |         |                   |             |                |            |                            |                 |                               |    |

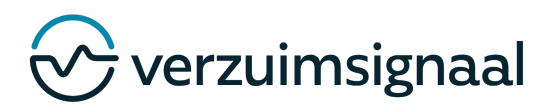

8

3. Tabblad *Medisch* voor medische notities en documenten.

|          | 014 - Ziek      |              |            |         |                   |                 |               |                               | 🗠 🕒 📟     |   |
|----------|-----------------|--------------|------------|---------|-------------------|-----------------|---------------|-------------------------------|-----------|---|
| erknemer | Protocollen     | Taken        | Dossier    | Medisch | Medische historie | Beschikking     |               |                               |           |   |
| Martinia |                 |              |            |         |                   |                 |               |                               |           |   |
| Ne IVOUD | 85              |              |            |         |                   |                 |               |                               |           |   |
| E Notit  | ie .            |              |            |         | Туре              |                 | Datum         | Gebruiker                     |           |   |
| 1 thgd   | <b>Q</b> 5      |              |            |         | Medisch           |                 | 24-04-2014    | partnergebruiker_Bedrijfsarts |           |   |
|          |                 |              |            |         |                   |                 |               |                               |           |   |
|          |                 |              |            |         |                   |                 |               |                               |           |   |
|          |                 |              |            |         |                   |                 |               |                               |           | ~ |
|          |                 |              |            |         |                   |                 |               |                               |           |   |
| Diagn    | ose(s)          |              |            |         |                   |                 |               |                               |           |   |
| 1        |                 |              |            |         | Provincial As     |                 |               | <b>D t u</b>                  | Color day |   |
| (= Diag  | nose(s)         | 00           |            |         | Beroepsziekte     |                 |               | Datum                         | Gebruiker | ~ |
| Docur    | menten - systee | m            |            |         |                   |                 |               |                               |           |   |
| 目 身      | Document        |              |            |         | Datum aangemaakt  | Datum gewijzigd | Gebruiker     |                               |           |   |
| 3 🤌      | Actueel oordee  | l bij de pro | bleemanaly | se WIA. | 24-04-2014        | 24-04-2014      | partnergebrui | ker_Bedrijfsarts              |           |   |
| 2 🎤      | Probleemanaly   | se           |            |         | 22-04-2014        | 22-04-2014      | partnergebrui | ker_Bedrijfsarts              |           |   |
| 1        | Gegevens Ziek   | melding      |            |         | 22-04-2014        | 22-04-2014      | hoofdgebruik  | er_Bedrijfsarts               |           |   |
|          |                 |              |            |         |                   |                 |               |                               |           | ~ |
|          | menten - gebrui | ker          |            |         |                   |                 |               |                               |           |   |
| Docur    |                 |              |            | Bestand |                   |                 |               | Datum                         | Gebruiker |   |
| Docur    | ument           |              |            |         |                   |                 |               |                               |           |   |
| Docur    | ument           |              |            |         |                   |                 |               |                               |           |   |
| Docur    | ument           |              |            |         |                   |                 |               |                               |           |   |

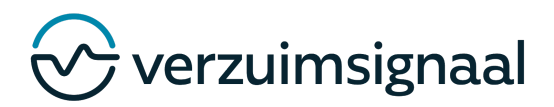

### 4. OPENSTAANDE TAKEN UITVOEREN

In dit overzicht worden de taken getoond die door u in de loop van de tijd uitgevoerd moeten worden.

| 17-04-2  | 2014 - Ziek   |             |                              |               |                                     |                       |                  |                 |                           |                    |                     | ۲         |
|----------|---------------|-------------|------------------------------|---------------|-------------------------------------|-----------------------|------------------|-----------------|---------------------------|--------------------|---------------------|-----------|
| rknemer  | Protocollen   | Taken       | Dossier                      | Medisch       | Medische historie                   | Beschikking           |                  |                 |                           |                    |                     |           |
|          |               |             |                              |               |                                     |                       | A                | utomatisch (kom | ende maand)               | Taken komende week | Taken komende maand | Alle take |
| Gepla    | and           |             |                              |               |                                     |                       |                  |                 |                           |                    |                     |           |
| <b>V</b> | ò Week        | Omschrij    | ving                         |               |                                     |                       | U                | tvoeren voor    | Dagen <mark>t</mark> e ga | an Doorlooptijd    |                     |           |
|          | 🕑 Week 5      | Probleem    | ianalyse WI                  | A opstellen   | door <mark>ar</mark> bodienst/bedr  | jfsarts               | 28               | 3-05-2014       | 35 dagen                  | 7 dagen            |                     |           |
| Э 🗆 (    | 🕑 Week 7      | Plan van    | Aanpak WI                    | A opstellen   |                                     |                       | 1                | 1-06-2014       | 49 dagen                  | 7 dagen            |                     |           |
|          | Verstuur de   | probleema   | analyse die i                | is opgesteld  | door <mark>d</mark> e arbodienst o  | f zelfstandige bed    | ar de            |                 |                           |                    |                     |           |
| )        | Stel samen    | met uw me   | dewerker e                   | en caseman    | ager aan en stel same               | en met uw medewe      | lan van Aanpak 🦽 | Plan van        | aanpak WIA                |                    |                     |           |
|          | 🔲 Maak het P  | lan van Aar | npak defin <mark>i</mark> ti | ief door op h | et Plan van A <mark>an</mark> pak i | n het dossier te klil | rvolg            |                 |                           |                    |                     |           |
| 1        | 🔲 Verstuur he | t Plan van  | Aanpak naa                   | ar de medew   | erker, arbodienst of                | (zelfstandige) bed    |                  |                 |                           |                    |                     |           |
|          | a             | Courses     |                              |               |                                     |                       | 12               | 01 2010         | 600 June                  | 21 4               |                     |           |

1. Klik op het plusje ( ) om de deeltaken te tonen.

**TIP:** Achter sommige deeltaken vindt u een paperclipje ( ). Dit is een document(sjabloon) dat u helpt bij het uitvoeren van de deeltaak.

2. Vink de taak af als u deze hebt uitgevoerd door op het checkboxje te klikken (□).

Taken in het tabblad Taken kunnen vijf verschillende betekenissen hebben:

- Groen=GeplandetakenBlauw=Uitgevoerde takenOranje=Nu uit te voerentakenGrijs=Geannuleerd taken / Leestaken
- **Rood** = Taken die te laat zijn

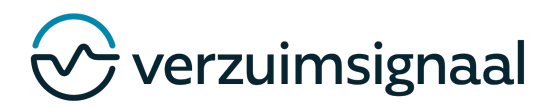

## 5. MEDISCH DOCUMENT TOEVOEGEN

Vanuit het tabblad *Medisch* kunt u als medische gebruiker een medisch document toevoegen.

| Varknamer Protocollan Takan Dopriar Mudicula Madiruha hietr                      | ia Barchilding |                                  |                       |                  | 1. Klik               |
|----------------------------------------------------------------------------------|----------------|----------------------------------|-----------------------|------------------|-----------------------|
|                                                                                  | te beschinking |                                  |                       |                  | op <b>Nieuw</b>       |
|                                                                                  |                |                                  |                       |                  | medisch               |
| S Notte                                                                          |                |                                  | Type Datum            | Gebruiker        | documont (            |
|                                                                                  |                |                                  |                       |                  |                       |
|                                                                                  |                |                                  |                       |                  | 🔄 ), het              |
|                                                                                  |                |                                  |                       |                  | onderstaand           |
|                                                                                  |                |                                  |                       |                  | schorm                |
| S Vraagstelling bedrijfsarts                                                     |                |                                  |                       |                  | Schenn                |
| i anvrager Bedrijfsarts                                                          | Datum          |                                  |                       |                  | verschijnt:           |
| auu dagumant. Distarra D                                                         |                |                                  |                       |                  |                       |
| euw document - rieterse, r.                                                      | <u> </u>       | maakt Datum gewiizigd Gebruiker  |                       |                  | 2 600                 |
| Opslaan en sluiten                                                               | 4              | 22-04-2014 partnergebruiker_Bed  | rijfsarts             |                  | 2. 666                |
| am document:                                                                     | 4              | 22-04-2014 hoofdgebruiker_Bedrij | ifsarts               |                  | het documer           |
| standsnaam:                                                                      | Bladeren       |                                  |                       |                  | een                   |
|                                                                                  |                |                                  |                       | *                | borkonboro            |
|                                                                                  |                |                                  |                       |                  | nerkenbare            |
|                                                                                  |                |                                  |                       |                  | naam.                 |
|                                                                                  |                |                                  | Datum                 | Gebruiker *      | 3. Kies               |
|                                                                                  |                |                                  |                       | -                | Destand               |
|                                                                                  |                |                                  |                       |                  | Bestand               |
|                                                                                  |                | kiezen om vanaf u                | w eigen comp          | outer een bestan | d te uploaden.        |
|                                                                                  |                | 4 [Eventuee]                     | ll nas de <b>Res</b>  | cherming priva   | <b>cv</b> aan voor he |
|                                                                                  |                |                                  |                       | shorming priva   |                       |
|                                                                                  |                | document.                        |                       |                  |                       |
|                                                                                  |                | <ol><li>Eventueel</li></ol>      | l] vink <b>Docum</b>  | ent kopiëren na  | aar                   |
| escherming privacy: Document is NIET inzichtelijk en witzighaar voor andere ge-a | itoriseerden 🔻 | -<br>ro-intogratiodossi          | <b>ier</b> aan als he | t document ook   | zichthaar moet        |
| e-integratiedossier: Document kopiëren naar re-integratiedossier                 |                |                                  |                       |                  |                       |
| -                                                                                |                | worden in het tabb               | lad <b>Dossier</b> (l | hiermee wordt h  | et document           |

zichtbaar voor de werkgever).

6. Klik op **Opslaan en sluiten** (📄) om het document te uploaden.

Het geüploade document is nu zichtbaar in het medische dossier van de werknemer in het deelvenster **Documenten -** gebruiker.

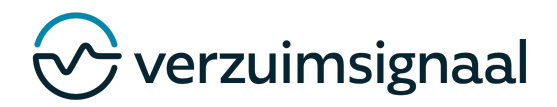

### 6. MEDISCHE NOTITIE EN TERUGKOPPELING TOEVOEGEN

Vanuit het tabblad *Medisch* kunt u als medische gebruiker een medische notitie toevoegen.

| knemer Protocollen Taken                                            | Dossier Medisch                                                                                                    | Medische historie | Beschikking |                  |                 |                               |      |       | •         |   | 1. KI          |
|---------------------------------------------------------------------|----------------------------------------------------------------------------------------------------|-------------------|-------------|------------------|-----------------|-------------------------------|------|-------|-----------|---|----------------|
|                                                                     | The state of the state of the s |                   | 2           |                  |                 |                               |      |       |           | * | op <b>Meuw</b> |
| Notites                                                             |                                                                                                    |                   |             |                  |                 |                               | Ture | Datum | Cohendran |   | medisch        |
|                                                                     |                                                                                                    |                   |             |                  |                 |                               | Type | Datum | Gebruiker |   | notitie ( 🛛    |
|                                                                     |                                                                                                    |                   |             |                  |                 |                               |      |       |           |   | hot            |
|                                                                     |                                                                                                    |                   |             |                  |                 |                               |      |       |           |   | net            |
|                                                                     |                                                                                                    |                   |             |                  |                 |                               |      |       |           |   |                |
|                                                                     |                                                                                                    |                   |             |                  |                 |                               |      |       |           | - |                |
|                                                                     |                                                                                                    |                   |             |                  |                 |                               |      |       |           |   |                |
| Vraagstelling bedrijfsarts                                          |                                                                                                    |                   |             |                  |                 |                               |      |       |           |   |                |
| Aanvrager                                                           | Bedrijfsarts                                                                                                    |                   | Datum       |                  |                 |                               |      |       |           |   |                |
|                                                                     |                                                                                                    |                   |             |                  |                 |                               |      |       |           | _ |                |
| Documenten - systeem                                                |                                                                                                    |                   |             |                  |                 |                               |      |       |           |   |                |
| 😑 🍺 Document                                                        |                                                                                                    |                   |             | Datum aangemaakt | Datum gewijzigd | Gebruiker                     |      |       |           | - |                |
|                                                                     |                                                                                                    |                   |             | 22-04-2014       | 22-04-2014      | partnergebruiker_Bedrijfsarts |      |       |           |   |                |
| 2 Probleemanalyse                                                   |                                                                                                    |                   |             | 22-04-2014       | 22-04-2014      | hoofdgebruiker_Bedrijfsarts   |      |       |           |   |                |
| Probleemanalyse     Gegevens Ziekmelding                            |                                                                                                    |                   |             |                  |                 |                               |      |       |           |   |                |
| 2 Probleemanalyse<br>1 Gegevens Ziekmelding                         |                                                                                                    |                   |             |                  |                 |                               |      |       |           |   |                |
| Probleemanalyse     Gegevens Ziekmelding                            |                                                                                                    |                   |             |                  |                 |                               |      |       |           |   |                |
| 2 Probleemanalyse     1 Gegevens Ziekmelding                        |                                                                                                    |                   |             |                  |                 |                               |      |       |           |   |                |
| 2 Problemanalyse     1 Gegevens Ziekmelding                         |                                                                                                    |                   |             |                  |                 |                               |      |       |           | * |                |
| Probleemanalyse     Gegevens Ziekmelding     Documenten - gebruiker |                                                                                                    |                   |             |                  |                 |                               |      |       |           | * |                |

onderstaande venster verschijnt.

- 2. Type *links* (zie het rode kader) de medische notitie. Deze wordt alleen opgeslagen in het medische dossier.
- 3. Type in het *midden* (zie het blauwe kader) de terugkoppeling voor bijvoorbeeld de werkgever. Deze terugkoppeling wordt opgeslagen in het re-integratiedossier.
- 4. Bekijk eventueel *rechts* de notitiehistorie waarbij eerder aangemaakte notities zichtbaar zijn. Tevens zijn hier ook UWV-documenten zichtbaar.
- 5. Klik op **Opslaan en sluiten** (B) om de notitie op te slaan.

De aangemaakte medische notitie is zichtbaar in het medische dossier in het deelvenster Notities.

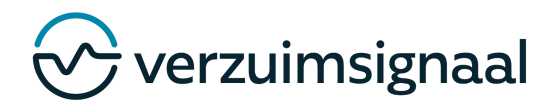

# 7. UWV-DOCUMENT TOEVOEGEN AAN MEDISCH DOSSIER

Vanuit het tabblad Medisch kunt u als medische gebruiker een UWV-document toevoegen.

| /erknemer Protocollen Taken Dossier                                                                                                    | Medisch Medische historie Beschikking |            |                             |                 |        | UWV                                                                                        |
|----------------------------------------------------------------------------------------------------|---------------------------------------|------------|-----------------------------|-----------------|--------|--------------------------------------------------------------------------------------------|
| I Notities                                                                                                    |                                       |            |                             |                 |        | Desumenten                                                                                 |
| 1 Notitie                                                                                                    | Туре                                  | Datum      | Gebruiker                   |                 | 1      | Documenten                                                                                 |
| 1 fhgdgs                                                                                                    | Medisch                               | 24-04-2014 | partnergebruik              | er_Bedrijfsarts |        | toevoegen (📄                                                                               |
|                                                                                                    |                                       |            |                             |                 |        | ), het                                                                                     |
|                                                                                                    |                                       |            |                             |                 | ~      | onderstaande                                                                               |
| Diagnose(s)                                                                                                    |                                       |            |                             |                 |        | vonctor                                                                                    |
| = Diagnose(s) CVO                                                                                                    | Beroepsziekte                         |            |                             | Datum Geb       | ruiker | venster                                                                                    |
|                                                                                                    | teres segurateraria                   |            |                             |                 |        | vorachiint                                                                                 |
|                                                                                                    |                                       |            |                             |                 |        | verschijnt.                                                                                |
| Vraagstelling bedrijfsarts                                                                                                    |                                       |            |                             |                 |        | verschijnt.                                                                                |
| & vraagstelling bedrijfsarts<br>W Documenten toevoegel                                                                                                    | n                                     |            | ×                           |                 |        | 2 Klik or                                                                                  |
| & vraagstelling bedrijfsarts<br>WV Documenten toevoegel                                                                                                    | n                                     |            | ×                           |                 |        | 2. Klik op                                                                                 |
| Vraagstelling bedrijfaarts     WV Documenten toevoeger     Bijstelling probleemanalyse                                                                                                | n<br>• WIA.                           |            | ¥ jfsarts                   |                 | ~      | 2. Klik op                                                                                 |
| Vraagstelling bedrijfaarts     W Documenten toevoeger     Bijstelling probleemanalyse                                                                                                 | n<br>• WIA.                           |            | ifsarts<br>ifsarts          |                 | ~      | 2. Klik op<br>het                                                                          |
| Vraagstelling bedrijfaarts     W Documenten toevoeger     Bijstelling probleemanalyse     Medische informatie WIA.                                                                    | n<br>• WIA.                           |            | ifsarts<br>ifsarts<br>iarts |                 | ^      | 2. Klik op<br>het<br>UWV-documen                                                           |
| Vraagstelling bedrijfsarts     WV Documenten toevoegel     Bijstelling probleemanalyse     Medische informatie WIA.     Beknopte probleemanalyse                                      | n<br>e WIA.                           |            | fisarts                     |                 |        | 2. Klik op<br>het<br>UWV-documen<br>dat u wilt                                             |
| Vragstelling bedrijfsarts  VV Documenten toevoeger  Bijstelling probleemanalyse Medische informatie WIA. Beknopte probleemanalyse Functie Mogeliikheden Lijst                         | n<br>• WIA.<br>•                      |            | jfsarts<br>jfsarts          |                 |        | 2. Klik op<br>het<br>UWV-documen<br>dat u wilt<br>toevoegen.                               |
| Vvagstelling bedrijfsarts WV Documenten toevoeger Bijstelling probleemanalyse Medische informatie WIA. Beknopte probleemanalyse Functie Mogelijkheden Lijst                           | n<br>e WIA.<br>e<br>t                 |            | ifsarts                     | Datum Gal       | nuker  | 2. Klik op<br>het<br>UWV-documer<br>dat u wilt<br>toevoegen.<br>3. Vul he                  |
| Vvasystelling bedrijfsarts WV Documenten toevoeger Bijstelling probleemanalyse Medische informatie WIA, Beknopte probleemanalyse Functie Mogelijkheden Lijst Verklaring bedrijfsarts  | n<br>e WIA.<br>e<br>t                 |            | ifsarts                     | Datum Geb       | ruiker | 2. Klik op<br>het<br>UWV-documer<br>dat u wilt<br>toevoegen.<br>3. Vul he                  |
| Vragstelling bedrijfsarts  WV Documenten toevoeger  Bijstelling probleemanalyse Medische informatie WIA. Beknopte probleemanalyse Functie Mogelijkheden Lijst Verklaring bedrijfsarts | n<br>e WIA.<br>e                      |            | ifsarts<br>ifsarts          | Datum Geb       | ruiker | 2. Klik op<br>het<br>UWV-documen<br>dat u wilt<br>toevoegen.<br>3. Vul he<br>UWV-formulien |

*Opslaan en sluiten* () om het UWV-document op te slaan.

Het UWV-formulier is toegevoegd aan het medisch dossier in het deelvenster Documenten - systeem.

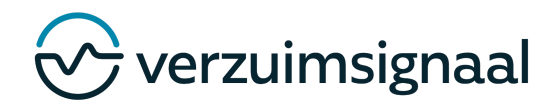

#### EEN DIAGNOSE VOOR EEN WERKNEMER 8. VASTLEGGEN

Vanuit het tabblad *Medisch* kunt u als medische gebruiker een diagnose toevoegen.

| 117-04-2                                 | VIN - LIEK                                                                                                  |                            |         |              |                   |             |                                              |                                             |                                                                           |      |       |           |   |
|------------------------------------------|----------------------------------------------------------------------------------------------------|----------------------------|---------|--------------|-------------------|-------------|----------------------------------------------|---------------------------------------------|---------------------------------------------------------------------------|------|-------|-----------|---|
| knemer                                   | Protocollen                                                                                                 | Taken                      | Dossier | Medisch      | Medische historie | Beschikking |                                              |                                             |                                                                           |      |       |           |   |
| Notitie                                  |                                                                                                    |                            |         |              |                   |             |                                              |                                             |                                                                           |      |       |           |   |
| Notit                                    | ie                                                                                                    |                            |         |              |                   |             |                                              |                                             |                                                                           | Туре | Datum | Gebruiker |   |
|                                          |                                                                                                    |                            |         |              |                   |             |                                              |                                             |                                                                           |      |       |           |   |
|                                          |                                                                                                    |                            |         |              |                   |             |                                              |                                             |                                                                           |      |       |           | ~ |
| Diagn                                    | ose(s)                                                                                                    |                            |         |              |                   |             |                                              |                                             |                                                                           |      |       |           |   |
|                                          |                                                                                                    |                            |         |              |                   |             |                                              |                                             |                                                                           |      |       |           |   |
| Diag                                     | nose(s)                                                                                                    | cvo                        |         |              | Beroepsziek       | te          |                                              |                                             |                                                                           |      | Datum | Gebruiker |   |
| P Vraag                                  | nose(s)<br>stelling bedrijfsa                                                                               | cvo                        |         |              | Beroepsziek       | te          |                                              |                                             |                                                                           |      | Datum | Gebruiker |   |
| Diago<br>Vraag<br>Aanv                   | nose(s)<br>stelling bedrijfsa<br>rrager                                                                     | cvo                        |         | Bedrijfsarts | Beroepsziek       | te<br>Datum |                                              |                                             |                                                                           |      | Datum | Gebruiker |   |
| Diago<br>Vraag<br>Aanv<br>Docur          | nose(s)<br>stelling bedrijfsa<br>mager<br>menten - systeen                                                  | cvo<br>rts                 |         | Bedrijfsarts | Beroepsziek       | te<br>Datum |                                              |                                             |                                                                           |      | Datum | Gebruiker |   |
| Diago<br>Vraag<br>Aanv<br>Docur          | nose(s)<br>stelling bedrijfsa<br>rrager<br>nenten - systeen<br>Document                                     | cvo<br>rts                 |         | Bedrijfsarts | Beroepsziek       | Datum       | Datum aangemaakt                             | Datum gewijzigd                             | Gebruiker                                                                 |      | Datum | Gebruiker |   |
| Diag<br>Vraag<br>Aanv<br>Docur           | nose(s)<br>stelling bedrijfsa<br>rrager<br>menten - systeen<br>Document<br>Probleemanalys                   | cvo<br>rts                 |         | Bedrijfsarts | Beroepsziek       | te<br>Datum | Datum aangemaakt<br>22-04-2014               | Datum gewijzigd<br>22-04-2014               | Gebruiker<br>partnergebruiker_Bedrijfsarts                                |      | Datum | Gebruiker |   |
| Diagi<br>Vraag<br>Aanv<br>Docur          | nose(s)<br>stelling bedrijfsa<br>rager<br>nenten - systeen<br>Document<br>Probleemanalys<br>Gegevens Ziekn  | cvo<br>rts<br>n<br>melding |         | Bedrijfsarts | Bercepsziek       | Datum       | Datum sangemaakt<br>22-04-2014<br>22-04-2014 | Datum gewijzigd<br>22-04-2014<br>22-04-2014 | Gebruiker<br>partnargebruikar_Bedrijfsarts<br>hoofdgebruiker_Bedrijfsarts |      | Datum | Gebruiker |   |
| Diagi<br>Vraag<br>Aanv<br>Docur<br>Docur | nose(s)<br>stelling bedrijfsa<br>rrager<br>nenten - systeen<br>Document<br>Probleemanalys<br>Gegevens Ziekn | cvo<br>rts<br>n<br>melding |         | Bedrijfsarts | Beroepsziek       | Datum       | Datum aangemaakt<br>22-04-2014<br>22-04-2014 | Datum gewijzigd<br>22-04-2014<br>22-04-2014 | Gebruiker<br>Pertnergebruiker_Bedrijfearte<br>hoofdgebruiker_Bedrijfearts |      | Datum | Gebruiker |   |
| Diago<br>Vraag<br>Aanv<br>Docur<br>2 2   | nose(s)<br>stelling bedrijfsa<br>rager<br>nenten - systeen<br>Document<br>Probleemanalys<br>Gegevens Ziekn  | cvo<br>rts<br>n<br>nelding |         | Bedrijfsarts | Beroepsziek       | Datum       | Detum aangemaakt<br>22-04-2014<br>22-04-2014 | Datum gewijzigd<br>22-04-2014<br>22-04-2014 | Gebruiker<br>partnergebruiker_Bedrijfsarts<br>hoofdgebruiker_Bedrijfsarts |      | Datum | Gebruiker |   |
| Diag                                     | nose(s)<br>stelling bedrijfsa<br>rrager<br>menten - systeen<br>Document<br>Probleemanalys<br>Gegevens Ziekn | cvo<br>rts<br>n<br>melding |         | Bedrijfsarts | Beroepsziek       | Datum       | Detum aangemaakt<br>22-04-2014<br>22-04-2014 | Datum gewijzigd<br>22-04-2014<br>22-04-2014 | Gabruikar<br>partnargabruikar_Bedrijfsarta<br>hoofdgebruikar_Bedrijfsarts |      | Datum | Gebruiker |   |

1. Klik op **Diagnose toevoegen** (), het onderstaande venster verschijnt:

| Datum:               | 22 04 2      | 014 🗷       |         |       |      |  |
|----------------------|--------------|-------------|---------|-------|------|--|
| Diagnose:            | Kies een dia | ignose      |         | ۲     |      |  |
| EVO:                 | Kies een CV  | 0           |         | •     |      |  |
| /erm. beroepsziekte: | Klik hier    | om het te n | ielden. |       |      |  |
| X 6 C                | . <i>→</i> ē | BI          | U       | ;= :: | - 26 |  |

- 2. Vul de *Datum* in waarop de diagnose is gesteld.
- 3. Kies een Diagnose.
- 4. Kies een CVO.

5. Type in het onderste deelvenster eventueel aanvullende informatie m.b.t. de diagnose.

6. Klik op **Opslaan en sluiten** ( ) om de diagnose op te slaan.

gestelde diagnose is zichtbaar in het medische dossier van de werknemer in het deelvenster Diagnose(s).

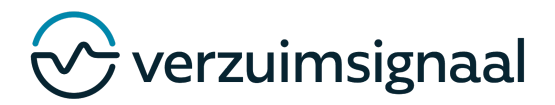

### 9. BESCHIKBAARHEID IN DE PLANNINGSAGENDA OPGEVEN

Als bedrijfsarts kunt u in de planningsagenda aangeven op welke momenten u beschikbaar bent voor afspraken. Arbodiensten en casemanagers kunnen binnen deze beschikbaarheid afspraken plannen.

1. Ga naar het tabblad Vandaag en klik vervolgens op Planningsagenda, de planningsagenda wordt geopend. 2. Selecteer de Dag Week Exporteren Vandaag < > 28 apr. 2014 - 04 mei. 2014 agenda waarin u een ma 28/04 di 29/04 wo 30/04 do 01/05 vr 02/05 za 03/05 zo 04/05 beschikbaarheid wilt aak ola 05 plannen, standaard 06 07 Filteren op locaties wordt uw eigen os agenda getoond. 09 3. Klik in de 10 agenda om een 11 ichtingen lege Opstellen Pvå beschikbaarheid in te 12 13 plannen, het onderstaande venster 15 verschijnt: 16 Beschikbaarheid toevoegen 4. [Optioneel] Geef een 🔄 Opslaan 🛞 Venster sluiten titel aan de beschikbaarheid. Beschikbaarheid zonder titel 5. Geef het tijdsbestek op 08 🗸 00 🗸 tot en met 17 🗸 00 🗸 🛛 Hele dag 🖓 Herhalen waarop u beschikbaar bent. 6. Geef aan op welke Beschikbaarheid gegevens locatie u beschikbaar bent. Rijssen ~ 7. Geef aan voor welke verrichtingen u beschikbaar Verrichtingen: Alle verrichtingen van deze locatie zijn mogelijk bent. Autorisatie gekopp elde gebruikers: Werkgever gebruikers: 8. Klik op **Opslaan** (🔚) om Gebruiker Rol Voer hier uw zoekterm in de beschikbaarheid op te slaan, T. Koene Verzuimmanage ~ de beschikbaarheid is nu Gebruiker ingepland. ~ Vandaag < > 21 apr. 2014 - 27 apr. 2014 -Dag Week Exporteren ma 21/04 di 22/04 wo 23/04 do 24/04 vr 25/04 za 26/04 zo 27/04 05 06 07 08:00 - 17:1 Bilesen 08 09 10 11 12 13 14 15 16 17

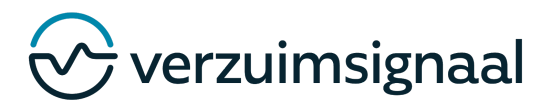

# **10. VEELGESTELDE VRAGEN**

Hieronder vindt u de meest voorkomende vragen bij het werken met VerzuimSignaal.

### Waar vraag ik een nieuwe login voor VerzuimSignaal aan?

Een nieuwe login voor VerzuimSignaal kunt u aanvragen bij uw applicatiebeheerder. De applicatiebeheerder zal de aanvraag verder in behandeling nemen.

#### Hoe gebruik ik de switch?

Om gemakkelijk te wisselen tussen uw verschillende VerzuimSignaal-login kunt u gebruik maken van een "switch". Ga naar **Mijn account** en klik op één van uw andere beschikbare accounts onder **Naar de omgeving**. Overigens dient u om de switch te kunnen gebruiken eerst bij **Mijn account** en vervolgens onder "**Gekoppelde accounts**" uw andere account(s) te koppelen.

### Hoe maak ik een preventief dossier aan?

Klik in het werknemersdossier op het tabblad **Protocollen** en klik vervolgens op **Preventief dossier toevoegen** (). Vul de datum in en klik vervolgens op **Opslaan en sluiten** ().

# Bij een werknemer zie ik geen openstaande verzuimmelding, maar ik wil toch informatie toevoegen aan het dossier. Wat nu?

U kunt twee dingen doen:

- 1. Een **Preventief dossier** aanmaken (**a**) en hier notities en documenten in plaatsen.
- 2. Een rolpermissie aanvragen bij uw applicatiebeheerder zodat u notities en documenten kunt toevoegen in gesloten dossiers.

#### Er ontbreken notities en documenten in het dossier van een werknemer. Hoe kan dit?

Een mogelijke oorzaak kan zijn dat u niet het juiste dossier geselecteerd hebt. Hoe u het juiste dossier kunt selecteren, vindt u bij de veelgestelde vraag "Hoe toon ik het juiste dossier?".

Heeft *u* het juiste dossier geselecteerd? Neem dan contact op met uw applicatiebeheerder om de oorzaak te achterhalen.

#### Hoe toon ik het juiste dossier?

In VerzuimSignaal is elke melding (verzuim- of herstelmelding) een apart dossier. In het werknemersdossier kunt u de dossierbalk uitklappen en het gewenste dossier selecteren.

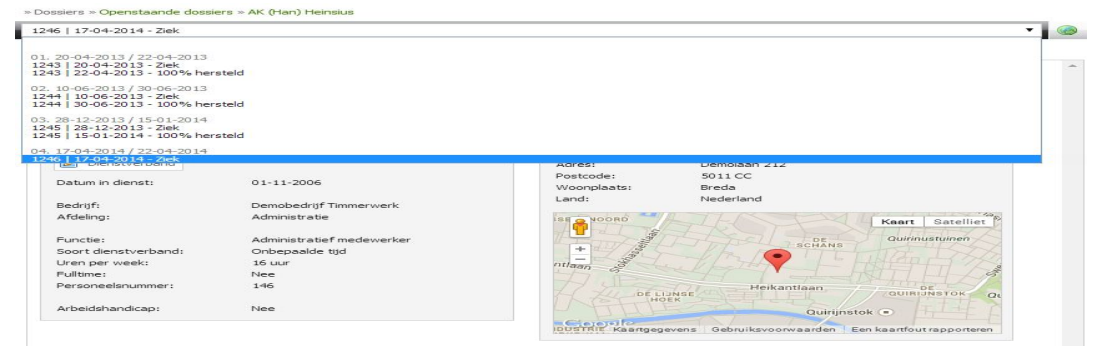

Ik ben mijn wachtwoord kwijt. Waar vraag ik een nieuw wachtwoord aan? Als u uw wachtwoord

kwijt bent, kunt u een nieuw wachtwoord

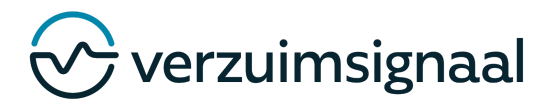

aanvragen bij uw applicatiebeheerder. Ook kunt u ervoor kiezen om uw account te **valideren** zodat u, als u uw wachtwoord kwijt bent, een e-mail ontvangt met daarin een nieuw wachtwoord. Zie hiervoor de volgende vraag "Hoe moet ik mijn account valideren?".

# Ik heb een UWV-document definitief gemaakt maar moet toch nog aanpassingen doen aan het document. Wat nu?

Afhankelijk van uw rolpermissies heeft u de rechten om een definitief UWV-document aan te passen. Heeft u deze rechten nog niet? Neem dan contact op met uw applicatiebeheerder.

| Documenten - systeem                  |                  |                 |                                    | Klik in het  |
|---------------------------------------|------------------|-----------------|------------------------------------|--------------|
| 📃 🦻 Document                          | Datum aangemaakt | Datum gewijzigd | Gebruiker                          |              |
| 8 🤌 Medische informatie WIA.          | 06-05-2014       | 06-05-2014      | partnergebruiker_Bedrijfsarts (🙆_) | tabblad      |
| 7 退 Gegevens Ziekmelding Samengesteld | 06-05-2014       | 06-05-2014      | hoofdgebruiker_Bedrijfsarts        | Modisch on   |
|                                       |                  |                 |                                    | inieuisch op |

het slotje (a) achter het UWV-document om het UWV-document in concept te plaatsen.

### Ik kan een werknemer niet vinden. Wat nu?

Een mogelijke oorzaak kan zijn dat u niet geautoriseerd bent om deze werknemer te zien. Vraag uw applicatiebeheerder om u daadwerkelijk geautoriseerd bent om deze werknemer te zien. Verder kan een mogelijk oorzaak zijn dat de werknemer uit dienst is en daarom niet meer zichtbaar is voor u. Ga naar het hoofdtabblad **Werknemers** en klik vervolgens op **Werknemers uit dienst**. Hier kunt u zoeken op de werknemer en nagaan of de werknemer uit dienst is.

### Hoe reageer ik op een "Vraagstelling bedrijfsarts"?

U reageert op een vraagstelling bedrijfsarts in de vorm van een notitie van het type terugkoppeling. Maak deze notitie aan vanuit het re-integratie dossier. Diegene die de vraag heeft gesteld, ziet deze notitie in het re-integratie dossier en kan deze inzien. De vraagstelling aan de bedrijfsarts wordt door de casemanager opgesteld middels een notitie, waar een sjabloon aangehangen kan worden. Deze staat standaard op intern gebruik en is daarmee niet zichtbaar voor de werkgever.

#### Hoe maak ik een probleemanalyse definitief?

Klik op de probleemanalyse vanuit het medisch dossier en klik vervolgens op **Definitief maken**. Klik vervolgens op **OK** om de probleemanalyse definitief te maken.

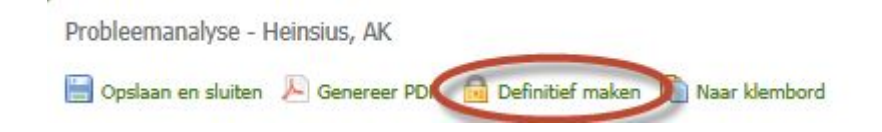

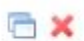

Verzuimsignaal ©, versie 01-2017